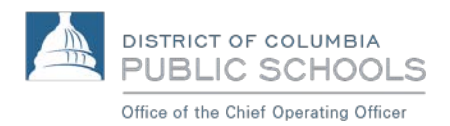

# Aspen Reference Guide: *Checking Student Academic Progress*

March 2018

# Using Aspen for DCPS Families

This guide makes it easy for families to monitor student progress by class, category, assignment, and standards. Parents can also use Aspen Mobile to email teachers.

#### Navigation: Open phone browser >> Visit: aspen.dcps.dc.gov

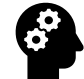

NOTE: Aspen Mobile adjusts based on the screen size of your mobile device or browser window so what you see here may vary slightly.

### **To Access Academics:**

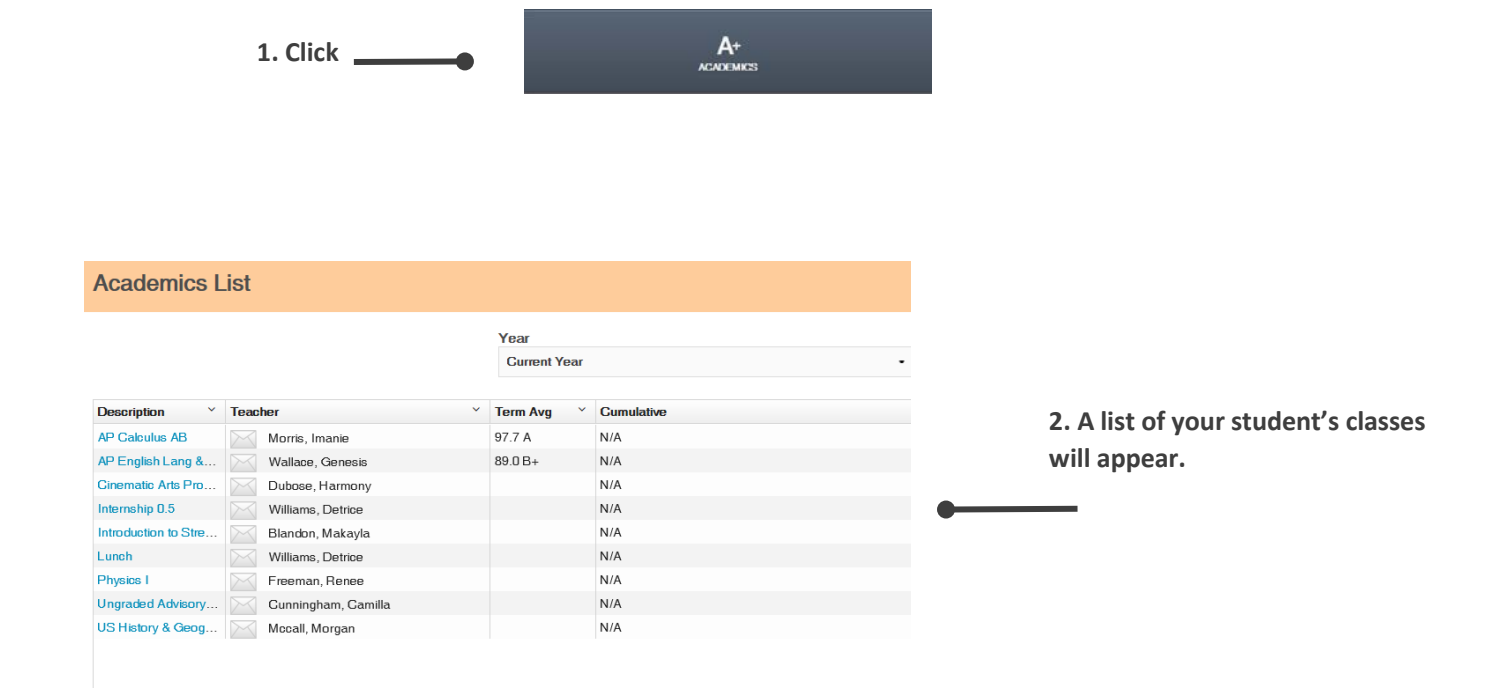

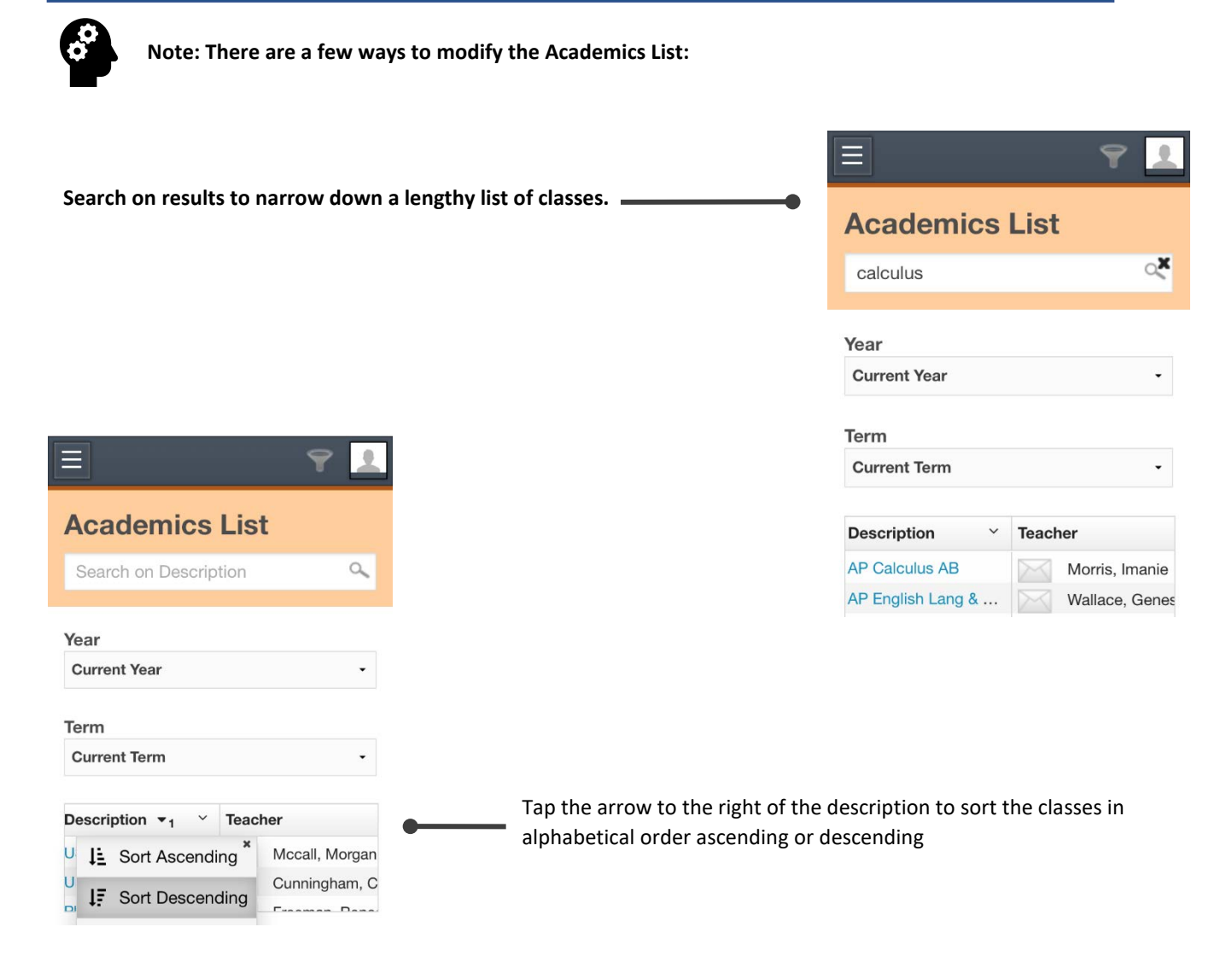

## **To Check Grades:**

|                                                              | Ξ 🕈                                                                        | 2         |
|--------------------------------------------------------------|----------------------------------------------------------------------------|-----------|
|                                                              | Academics List                                                             |           |
|                                                              | Search on Description                                                      | ٩         |
|                                                              | Year                                                                       |           |
|                                                              | Current Year                                                               |           |
| 1. Click on class Name and a Class                           |                                                                            |           |
| 1. Click on class Name and a Class Summary will populate.    | Term                                                                       |           |
| 1. Click on class Name and a Class<br>Summary will populate. | Term<br>Current Term                                                       | •         |
| 1. Click on class Name and a Class Summary will populate.    | Term<br>Current Term<br>Description Y Teacher                              | •         |
| 1. Click on class Name and a Class<br>Summary will populate. | Term<br>Current Term<br>Description ~ Teacher<br>AP Calculus AB Morris, Im | •<br>anie |

AP Calculus AB

| Calegory                  |        | Term 1  | Term 2  | Term 3 | Term 4 |
|---------------------------|--------|---------|---------|--------|--------|
|                           | Weight | 40.0%   | 40.0%   | 40.0%  | 40.0%  |
| histessments              | Avg    | 88.8 B+ | 95.0 A  |        |        |
| deservice of              | Weight | 10.0%   | 10.0%   | 10.0%  | 10.0%  |
| fornework                 | Avg    | 92.9 A  | 100.0 A |        |        |
| Participation             | Weight | 10.0%   | 10.0%   | 10.0%  | 10.0%  |
| Paricipation              | Avg    | 93.3 A  | 96.7 A  |        |        |
| Designed Association      | Weight | 40.0%   | 40.0%   | 40.0%  | 40.0%  |
| r records and application | Avg    | 75.0 C  | 100.0 A |        |        |
|                           | Weight | 100.0%  | 100.0%  | 100.0% | 100.0% |
| Characterie average       | Avg    | 84.2 B  | 97.7 A  |        |        |
| Posted grade              |        |         |         |        |        |

| Section         | Description This section shows the following:    |                                                                                                    |         |        |        |        |  |  |  |
|-----------------|--------------------------------------------------|----------------------------------------------------------------------------------------------------|---------|--------|--------|--------|--|--|--|
|                 | Category: A breakdow                             | Category: A breakdown of the gradebook by assignment type category.                                                                            |         |        |        |        |  |  |  |
|                 | Weight: A percentage overall grade.              | Weight: A percentage showing how much the category is worth toward the overall grade.                                                          |         |        |        |        |  |  |  |
|                 | Term Columns: Broke<br>on your district's calend | <b>Term Columns</b> : Broken out by quarter, trimester, or semester, depending on your district's calendar. Each term has an associated grade: |         |        |        |        |  |  |  |
| Average Summary | Category                                         |                                                                                                    | Term 1  | Term 2 | Term 3 | Term 4 |  |  |  |
|                 | Assessments                                      | Weight                                                                                                    | 40.0%   | 40.0%  | 40.0%  | 40.0%  |  |  |  |
|                 | Accessitions                                     | Avg                                                                                                    | 88.8 B+ | 95.0 A |        |        |  |  |  |

Gradebook average: The calculated grade average for each term.

**Posted grade**: The grade posted for report cards. This does not show a grade until the teacher posts grades using Aspen.

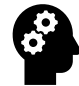

<

NOTE: A blank cell for a category means no grade has been entered yet.

| Assessments Overall Average | Assessments Term |
|-----------------------------|------------------|
| 91.9 A-                     | Term 2 -         |

#### Assessments Grade Summary

| Assignment    | Grade            | Due Date 👻 |
|---------------|------------------|------------|
| Assessments 4 | 27.5 / 28 (27.5) | 10/5/17    |
| Assessments 3 | 28 / 32 (28)     | 9/21/17    |
| Assessments 2 | 24 / 30 (24)     | 9/18/17    |
| Assessments 1 | 12 / 13 (12)     | 9/5/17     |

#### **Upcoming Assessments Assignments**

| Assignment | Due Date 🔺 |
|------------|------------|
| No records |            |
| <          | >          |

>

| Running Totals   | This section shows the average of all assignments included in the date<br>range for the current term or semester. This can give a more accurate<br>snapshot of your or your student's performance than the current term<br>average, which doesn't take previous terms into account. |
|------------------|----------------------------------------------------------------------------------------------------|
| Standard Summary | This section provides data about standards the teacher has aligned to assignments, as well as your or your student's progress in meeting each standard.                                                                                                    |

| Section                         | Description                                                                                             |
|---------------------------------|----------------------------------------------------------------------------------------------------|
| (Category) Overall Average      | for the category.                                                                                       |
| (Category)Term                  | Tap the drop-down to select the term you want to view category assignment data for.                     |
| (Category) Grade Summary        | This area shows the assignment name, grade,<br>and due date for all assignments past their due<br>date. |
| Upcoming (Category) Assignments | This area shows assignments the teacher made that are not yet due.                                      |

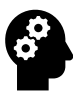

Note: Tap any blue column header to sort the data in that table in ascending alphabetical order. Tap it again to sort in descending order.

|                                                                                                    | Homework Overall Average      | Homework Ten           | m                                                           |
|----------------------------------------------------------------------------------------------------|-------------------------------|------------------------|-------------------------------------------------------------|
|                                                                                                    | 96.4 A                        | Term 2                 |                                                             |
| list of your student's classes                                                                                                    | Homework Grade Summary        |                        |                                                             |
| appear                                                                                                    | Assignment                    | Grade                  | Due Date 👻                                                  |
| appear.                                                                                                    | Introduction to Functions     | 20 / 20 (20)           | 11/13/17                                                    |
|                                                                                                    | ¢                             |                        |                                                             |
|                                                                                                    | Upcoming Homework Assignments |                        |                                                             |
|                                                                                                    | Assignment                    | Due Date               |                                                             |
|                                                                                                    | No records                    |                        |                                                             |
|                                                                                                    |                               |                        |                                                             |
|                                                                                                    | ×                             |                        |                                                             |
| AP Calculus AB                                                                                                    | «                             |                        |                                                             |
| AP Calculus AB<br>Introduction to Functions                                                                                       | Note:                         |                        |                                                             |
| AP Calculus AB<br>Introduction to Functions<br>Due<br>Monday, November 13, 2017<br>Score                                          | Note:<br>• You car            | n download a file in . | Aspen Mobile by tapping its                                 |
| AP Calculus AB<br>Introduction to Functions<br>Due<br>Monday, November 13, 2017<br>Score<br>20 / 20 (20)                          | Note:<br>• You car            | n download a file in . | Aspen Mobile by tapping its                                 |
| AP Calculus AB<br>Introduction to Functions<br>Due<br>Monday, November 13, 2017<br>Score<br>20 / 20 (20)<br>Teacher's Attachments | Note:<br>• You car            | n download a file in a | Aspen Mobile by tapping its<br>ne quiz, a file with the 🕅 i |

## To Email a Teacher:

1. While logged on as a parent or family member, in the **Academics** area, tap the envelope icon next to the name of the teacher you want to email.

| Academics L          | ist |                     |   |              |   |            |  |
|----------------------|-----|---------------------|---|--------------|---|------------|--|
|                      |     |                     |   | Year         |   |            |  |
|                      |     | /                   |   | Current Year |   |            |  |
| Description ~        | Те  | pr.                 | ÿ | Term Avg     | ¥ | Cumulative |  |
| AP Calculus AB       | 0-6 | Morris, Imanie      |   | 144.1 A      |   | N/A        |  |
| AP English Lang &    |     | Wallace, Genesis    |   | 89.0 B+      |   | N/A        |  |
| Cinematic Arts Pro   |     | Dubose, Harmony     |   |              |   | N/A        |  |
| Internahip 0.5       |     | Williams, Detrice   |   |              |   | N/A        |  |
| Introduction to Stre |     | Blandon, Makayla    |   |              |   | N/A        |  |
| Lunch                |     | Williams, Detrice   |   |              |   | N/A        |  |
| Physics I            |     | Freeman, Renee      |   |              |   | N/A        |  |
| Ungraded Advisory    |     | Cunningham, Camilla |   |              |   | N/A        |  |
|                      |     |                     |   |              |   |            |  |

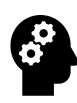

Note: Your preferred email service launches, with the teacher's email address in the TO: field.

## **ASPEN Contact Information**

# Help Desk Telephone: 442-9281 (Option 1) Email: <u>dcps.aspen@dc.gov</u> Hours of Operation: Monday - Friday 8am - 5pm

Last Updated: March 2018